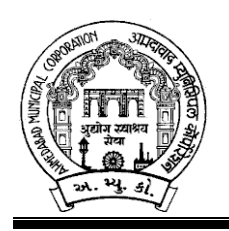

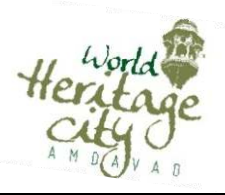

અમદાવાદ મ્યુનિસિપલ કોર્પોરેશનના લાઇટ, દુધેશ્વર વોટર વર્ક્સ અને એસ.ટી.પી.ખાતામાં નીચે જણાવેલ ખાલી પડેલ જગ્યા ભરવા માટે નિયત લાયકાત ધરાવતાં ઉમેદવારો પાસેથી તા.૨૨/૦૯/૨૦૨૦ સુધીમાં આસી.મેનેજરશ્રી, સેન્ટ્રલ ઓફિસ, સરદાર પટેલ ભવન, દાણાપીઠ, અમદાવાદ-૦૧ ને મળે તે રીતે ફક્ત ઓનલાઈન અરજીઓ મંગાવવામાં આવે છે.

| જ્ગ્યાનું નામ  | એડીશનલ ચીફ એન્જીનીયર (લાઈટ)                                                   |  |  |  |  |  |  |
|----------------|-------------------------------------------------------------------------------|--|--|--|--|--|--|
| જગ્યાની સંખ્યા | જગ્યાની સંખ્યા ૦૧- બિનઅનામત                                                   |  |  |  |  |  |  |
|                | • કોઇ પણ માન્ય યુનિવર્સીટીનો બી.ઇ.ઇલેકટ્રીકલ અને/અથવા મીકેનીકલની ડીગ્રી       |  |  |  |  |  |  |
| લાયકાત         | • ઇલેકટ્રીકલ અને મીકેનીકલ કામોમાં ઓછામાં ઓછો પંદર વર્ષનો અનુભવ જે પૈકી સાત    |  |  |  |  |  |  |
|                | વર્ષનો અનુભવ મ્યુનિ. એન્જીનીયરીંગનો અથવા નામાંકીત સંસ્થાનો અનુભવ              |  |  |  |  |  |  |
| וור (אר וור ו  | લેવલ – ૧૩ પે મેટ્રીક્સ રૂ. ૧૧૮૫૦૦-૨૧૪૧૦૦ (છજ્ઞ પગારપંચ મુજબ ૩૭૪૦૦-૬૭૦૦૦ ગ્રેડ |  |  |  |  |  |  |
| પગારવારણ       | પે ૮૭૦૦ પીબી-૪) બેઝીક + નિયમ મુજબ મળી શકતાં અન્ય ભથ્થાં.                      |  |  |  |  |  |  |
| વયમર્યાદા      | ઉંમર ૪૫ વર્ષથી વધુ નહીં સિવાય કે અ.મ્યુ.કો.માં ફરજ બજાવતા હોય.                |  |  |  |  |  |  |

-: ઉપરોક્ત જગ્યા માટે ઓનલાઇન અરજી કરતી વખતે ઉમેદવારે ધ્યાને લેવાની અગત્યની સુચનાઓ :-

- સ્ટે. કમિટિ ઠરાવ ક્રમાંક: ૬૭૦ તા.૨૦/૦૯/૨૦૧૮ અનુસાર બિન અનામત વર્ગના ઉમેદવારોએ અરજીદીઠ
   ૧૧૨/- (અંકે રૂપિયા એકસો બાર પૂરા) ઓનલાઈન અરજી કરતાં સમયે ચૂકવવાના રહેશે.
- ૨. ઉમેદવારે ઓનલાઇન અરજી ફોર્મમાં ભરેલ વિગતો સમગ્ર ભરતી પ્રક્રિયા માટે આખરી ગણવામાં આવશે અને તેના પુરાવા અમદાવાદ મ્યુનિસિપલ કોર્પોરેશન માંગે ત્યારે અસલમાં (પ્રમાણિત નકલો સઢિત) રજૂ કરવાના રઠેશે. ચકાસણી દરમ્યાન ઓનલાઇન અરજી ફોર્મમાં ભરેલ વિગતો તથા પુરાવામાં ફેરફાર અથવા તફાવત જણાશે તો ઉમેદવારી રદ્દબાતલ ગણવામાં આવશે.
- સદર જગ્યાની જાહેરખબર રાજ્ય સરકારશ્રીની મંજુરીની અપેક્ષાએ આપવામાં આવેલ છે.
- ૪. ઉમેદવારે ઓનલાઇન અરજી ફોર્મમાં જે પાસપોર્ટ સાઇઝનો ફોટોગ્રાફ Upload કરેલ હોય, તે ફોટોગ્રાફની વધુ કોપીઓ પોતાની પાસે રાખવાની રહેશે અને ભરતી પ્રક્રિયા (લેખિત પરીક્ષા / ઇન્ટરવ્યુ / વિગેરે) સમયે તેવો જ ફોટોગ્રાફ રજ્ન કરવાનો રહેશે.
- પ. કોઇપણ ઉમેદવાર એક જ જગ્યા માટે એક કરતાં વધુ અરજી કરશે તો તેઓની અરજી / અરજીઓ રદ્દ કરવા
   અંગે નિર્ણય કરવાની સત્તા અમદાવાદ મ્યુનિસિપલ કોર્પોરેશનની રહેશે.

Page **1** of **11** 

- ૬. ઉંમર, લાયકાત અને અનુભવ ઓનલાઇન અરજી સ્વીકારવાની છેલ્લી તારીખના રોજની ગણવામાં આવશે.
- ૭. માર્કશીટ, ડીગ્રી સર્ટીફીકેટમાં ગ્રેડ દર્શાવેલ હોય તો તેનું સમકક્ષ ટકામાં માન્ય યુનિવર્સીટીનું કન્વર્ઝન કોષ્ટક રજૂ કરવાનું રહેશે.
- ૮. જાહેરાતમાં માંગ્યા મુજબની શૈક્ષણિક લાયકાત / ડીગ્રી મેળવ્યા બાદનો જ અનુભવ માન્ય ગણવામાં આવશે. તે પહેલાનો અનુભવ કોઇપણ સંજોગોમાં માન્ય ગણાશે નહિ. અસલ પ્રમાણપત્રોની ચકાસણી સમચે ઉમેદવારે અરજીમાં જે અનુભવ દર્શાવેલ હોય તેના સમર્થનમાં અનુભવનો સમયગાળો (દિવસ, માસ, વર્ષ) તથા બજાવેલ ફરજોનો પ્રકાર/ મેળવેલ અનુભવની વિગતો સહીત માન્ય સંસ્થાનું ઇન્વર્ડ / આઉટવર્ડ નંબર તથા તારીખ સાથેનું જ પ્રમાણપત્ર રજૂ કરવાનું રહેશે. માત્ર ઓફર લેટર કે એપોઇન્ટમેન્ટ લેટર અનુભવના પુરાવા તરીકે અમાન્ય ગણાશે પરંતુ જો તેની સાથે વખતોવખત સંસ્થા ઘ્રારા અપાયેલ ઇજાફા કે પ્રમોશનના હુકમ, પગાર સંબંધિત પુરાવા કે અન્ય આધારભૂત ગણી શકાય તેવા પુરાવા રજૂ કર્યેથી, તેની પૂરતી ચકાસણી કર્યા બાદ યોગ્ય જણાયેથી આવો અનુભવ માન્ય ગણવામાં આવશે.
- ૯. અ.મ્યુ.કો.માં ફરજ બજાવતા કર્મચારીએ અસલ પ્રમાણપત્રોની ચકાસણી સમયે છેલ્લા માસની પગારસ્લીપ રજ્ર કરવાની રહેશે. આ ઉપરાંત જો એક કરતાં વધુ હોદ્દા ઉપર ફરજ બજાવેલ હોય તો પ્રમોશન કે સિલેક્શનના હુકમની નકલ અવશ્યપણે રજૂ કરવાની રહેશે.
- ૧૦. રોસ્ટર અભિપ્રાય મુજબ જણાવેલ અનામત જાતિના ઉમેદવારે તેની જાતિ અંગેનું (અનુ. જાતિ, અનુ જનજતિ, સા.શૈ.પ.વ તથા આર્થિક રીતે નબળા વર્ગ (EWS) અંગેનું ગુજરાત સરકારશ્રીના સક્ષમ અધિકારી ધ્વારા આપવામાં આવેલ પ્રમાણપત્ર રજુ કરવાનું રહેશે.
- ૧૧. રોસ્ટર અભિપ્રાય મુજબ જણાવેલ અનામત જાતિના ઉમેદવારે મૂળ ગુજરાતના હ્રોય તેવા અનુસુચિત જાતિ, અનુસુચિત જન્સાતિ, સામાજીક શૈક્ષણિક પછાત વર્ગ તથા આર્થિક રીતે નબળા વર્ગ (EWS)ના ઉમેદવારોના કિસ્સામાં ઉપલી વયમર્થાદામાં પાંચ (૫) વર્ષની છુટછાટ આપવામાં આવશે. ગુજરાત રાજ્ય સિવાયના અન્ય રાજ્ય દ્વારા ઇસ્યુ કરેલ ઉક્ત જાતિના સર્ટી.ને આધારે અનામત અંગેનો કોઇ પણ લાભ મળવાપાત્ર રહેશે નહી.
- ૧૨. નિયમાનુસાર મહિલા ઉમેદવારોને ઉપલી વયમર્યાદામાં પાંચ (૫) વર્ષની છુટછાટ આપવામાં આવશે.
- ૧૩. મૂળ ગુજરાતના અનામત જાતિના ઉમેદવારે અનામત જગ્યા ઉપર કે બિનઅનામત જગ્યા ઉપર અરજી કરવાની છે કે કેમ ? તે ઓનલાઇન અરજી ફોર્મમાં સ્પષ્ટ જણાવવાનું રહેશે અને મૂળ ગુજરાતના અનામત જાતિના ઉમેદવારો બિનઅનામત જગ્યા ઉપર અરજી કરશે તો આવા ઉમેદવારોને બિનઅનામત જગ્યા ઉપર ઉમેદવારોને લાગુ પડતા ધારા-ધોરણો લાગુ પડશે.
- ૧૪. તમામ કેટેગરીના ઉમેદવારો માટે ઉપલી વયમર્યાદા ઉક્ત તમામ પ્રકારની છુટછાટ સાથે કોઇપણ સંજોગોમાં અરજી સ્વીકારવાની છેલ્લી તારીખે ૪૫ વર્ષથી વધુ હોવી જોઇએ નહી, સિવાય કે અ.મ્યુ.કો.ની નોકરીમાં હોય.

- ૧૫. ઉમેદવારે ઓનલાઇન અરજીમાં જે જાતિ (કેટેગરી) દર્શાવેલ હશે તેમાં પાછળથી કેટેગરી બદલવાની રજૂઆત ગ્રાહ્ય રાખવામાં આવશે નહી.
- ૧૬. મહિલા ઉમેદવાર જો તેમના પિતાને બદલે પતિના નામે અરજી કરવા માંગતા હોય તો તેમણે લગ્ન રજીસ્ટ્રેશનની નકલ અસલ પ્રમાણપત્રોની ચકાસણી સમયે ફરજીયાતપણે રજૂ કરવાની રહેશે.
- ૧૭. ઉમેદવારે ઓનલાઇન અરજી ફોર્મમાં યોગ્ય સ્થાને પોતાનો મોબાઇલ નંબર લખવો અનિવાર્ચ છે, જે ઉપર ભવિષ્યમાં ભરતી અંગે સંદેશ આપી શકાય. યોગ્ય મોબાઇલ નંબર લખેલ ન હોય તેવા ઉમેદવારને સંદેશ ન પહોંચે તે અંગે અમદાવાદ મ્યુનિસિપલ કોર્પોરેશનની કોઇ જવાબદારી રહેશે નહી.
- ૧૮. સદરહૃ જગ્યાની ભરતી પ્રક્રિયા અંગે ઉમેદવારોને કોઇ જ લેખિત પત્રવ્યવહાર કરવામાં આવશે નહી. જેની નોંધ લેવી. ઉમેદવારોએ આ જગ્યાની આગળની ભરતી પ્રક્રિયા અંગેની જાણકારી માટે અ.મ્યુ.કો.ની વેબસાઇટ <u>www.ahmedabadcity.gov.in</u> જોતા રહેવા વિનંતિ છે.
- ૧૯. ઉમેદવારોએ લેખિત પરીક્ષા / ઇન્ટરવ્યુ માટે સ્વખર્ચે આવવાનું રહેશે.
- ૨૦. પસંદગીની પ્રક્રીયાના અધિકારો સક્ષમ સત્તા દ્રારા નક્કી કરેલ અમદાવાદ મ્યુનિસિપલ કોર્પોરેશનની સ્ટાફ સિલેક્શન કમિટિ/ સ્ટાફ સિલેક્શન & એપોઇન્ટમેન્ટ કમિટિ / મ્યુનિસિપલ કમિશનરશ્રી પાસે અબાધિત રહેશે અને આ કમિટિ/મ્યુનિસિપલ કમિશનરશ્રીનો નિર્ણય આખરી ગણાશે.
- ૨૧. પસંદગી પામેલ ઉમેદવારની નિમણુંક સત્તાધારી ઠરાવે તે શરતોને આધિન રહેશે.
- ૨૨. ઉમેદવારે ઓનલાઇન અરજીમાં કોઇપણ વિગત ખોટી દર્શાવેલ હશે અથવા ભરતી પ્રક્રિયાના કોઇપણ તબક્કે ખોટી માલૂમ પડશે તો તેમની અરજી જે તે તબક્કે રદ્દ કરવામાં આવશે તથા તેણે લાયકીધોરણ (Passing Standard) મેળવેલ હશે તો પણ તેમની ઉમેદવારી રદ્દ ગણાશે. તેમજ ભવિષ્યમાં પણ ઉમેદવારે નિમણુંક સમયે રજૂ કરેલ જન્મતારીખ, શૈક્ષણિક લાયકાત, વય, જાતિ, અનુભવ અને અન્ય પુરાવા ખોટા માલૂમ પડશે કે શંકાસ્પદ જણાશે તો તેની સામે યોગ્ય કાયદેસરની કાર્યવાહી કરવામાં આવશે. તેમજ આવા ઉમેદવારની પસંદગીથી નિમણુંક થયેલ હશે તો કોઇપણ તબક્કે બિમણુંક રદ્દ કરવામાં આવશે અન્ય પુરાવા ખોટા માલૂમ પડશે કે શંકાસ્પદ જણાશે તો તેની સામે યોગ્ય કાયદેસરની કાર્યવાહી કરવામાં આવશે.
- ૨૩. સીધી કે આડકતરી રીતે સ્ટાફ સિલેક્શન કમિટિના સભ્યો ઉપર લાવવામાં આવેલ દબાણ ઉમેદવારની ગેરલાયકાતમાં પરિણમશે.
- ૨૪. આપેલ જાહેરખબર કોઇપણ કારણોસર રદ્દ કરવાની કે તેમાં ફેરફાર કરવાની આવશ્યકતા ઉભી થશે તો તેવા સંજોગોમાં તેમ કરવાનો અમદાવાદ મ્યુનિસિપલ કોર્પોરેશનનો સંપૂર્ણ હક્ક / અધિકાર રહેશે અને અમદાવાદ મ્યુનિસિપલ કોર્પોરેશન આ માટે કારણો આપવા બંધાયેલ રહેશે નહી.
- ૨૫. સદર ખાલી પડેલ જગ્યાઓની ભરતી પ્રક્રીયા જે તે સમયના રોસ્ટર નિયમને આધીન કરવામાં આવશે.
- ૨૬. જાહેરખબરમાં આવેલ અરજીઓની સંખ્યાને ધ્યાને લઇ, આગળની ભરતી પ્રક્રિયા અંતર્ગત મૌખિક ઇન્ટરવ્યુ / લેવાની થતી સંભવિત લેખિત પરીક્ષા માન્ય સંસ્થા મારફતે યોજવામાં આવશે.

૨૭. જાહેરખબરમાં આવેલ અરજીઓની સંખ્યાને ધ્યાને લઇ, આગળની ભરતી પ્રક્રિયા માટે ઉમેદવારોને માન્ય ગણવા અંગે નીતી નક્કી કરવા મ્યુનિ. કમિશનરશ્રીનો નિર્ણય આખરી ગણાશે.

તા. ૦૫/૦૯/૨૦૨૦

સહી∕-મ્યુનિસિપલ કમિશનર

# ઓનલાઇન અરજી ફી તથા તેની રસીદ અંગેની સૂચનાઓ

# બિન અનામત વર્ગના ઉમેદવારો માટે :

- > ઓનલાઈન અરજી કરતી વખતે ફક્ત બિન અનામત વર્ગના (શા.ખો.ખા. વર્ગ સિવાયના) તમામ ઉમેદવારોએ અરજી ફી રૂ. ૧૧૨/- ભરવાની રહેશે.
- સૌ પ્રથમ ઉમેદવારે <u>www.ahmedabadcity.gov.in</u> પર જઈ Recruitment link પર જઈ, જે તે જગ્યા સામે દર્શાવેલ Apply Online પર કલીક કરી, તમામ વિગતો ભરી, અરજી સબમીટ કરવાની રહેશે. ત્યાર બાદ ઓનલાઈન અરજીમાં દર્શાવેલ મોબાઈલ નંબર પર SMS આવશે. જેમાં ઉમેદવારનો એપ્લીકેશન નંબર દર્શાવેલ હશે.
- ત્યાર બાદ ઉમેદવારે સદર વેબસાઇટ પર જઈ PUBLIC INFORMATION Recruitment link Fees Payment માં જગ્યાનું નામ, એપ્લીકેશન નંબર અને જન્મ તારીખ ભરી Submit પર ક્લીક કરવાની રહેશે.
- Submit પર ક્લીક કર્યા બાદ ગેટ વે પસંદ કરી ડેબીટ કાર્ડ, ક્રેડીટ કાર્ડ અથવા નેટ બેંકીગ થી પેમેન્ટની પ્રક્રીયા પૂર્ણ કરવાની રહેશે.
- મોબાઈલ નંબરમાં પેમેન્ટ સફળ થયાનો મેસેજ આવ્યા બાદ ફરી Recruitment link Download Receipt માં જઈને ઓનલાઇન અરજીની રસીદ મેળવવાની રઠેશે.

# Path for Apply

### Website: http://ahmedabadcity.gov.in

### Visit Recruitment & Results link and on "Apply Online".

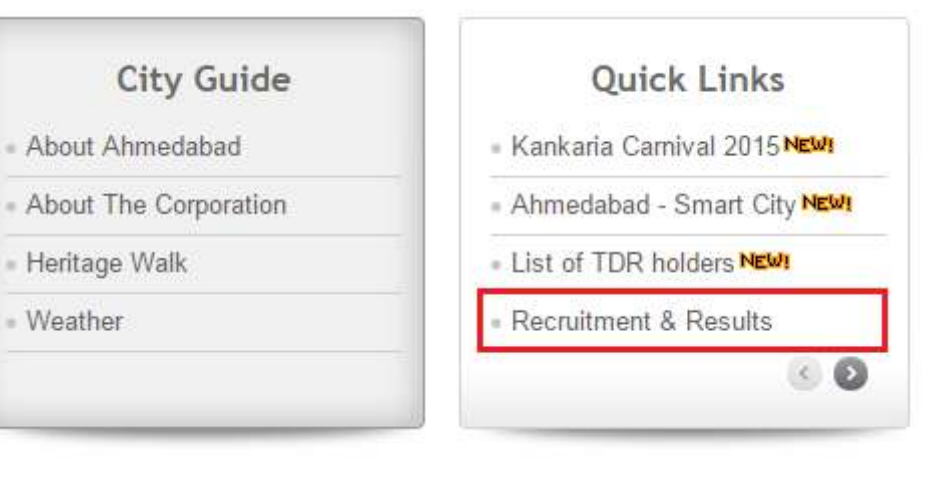

### **Screens**

## (1) Candidate Details (\*)

| Candidate Form      |             |                          |                      |  |  |  |
|---------------------|-------------|--------------------------|----------------------|--|--|--|
| AMC Employee?*      | Yes         | ®No                      |                      |  |  |  |
| Salutation*         | First Name* | Father/Husband Name*     | Surname*             |  |  |  |
| Select •            |             |                          |                      |  |  |  |
| Gender*             | Select •    | Physical Handicap*       | ⊖Yes <sup>®</sup> No |  |  |  |
| Marital Status*     | Select •    | Mobile Number*           |                      |  |  |  |
| Email Id            |             | Date Of Birth*           |                      |  |  |  |
| Mother Maiden Name* |             | Caste *                  | General/UEWS •       |  |  |  |
| Address*            |             |                          |                      |  |  |  |
| Already Applied ?*  | ●Yes ●No    | Previous Application Id* |                      |  |  |  |
| Pincode*            |             |                          |                      |  |  |  |

# All \* fields are mandatory to fill.

# (2) Required Qualification - 1 (\*)

| Required Qualification                                    |          |     |                 |          |   |  |
|-----------------------------------------------------------|----------|-----|-----------------|----------|---|--|
| Required Qualification*                                   | Select   | )   | Subject         |          |   |  |
| Result Type*                                              | Select • |     | Class Category* | Select • | ) |  |
| Percentage(%)* Please convert CGPA/Grade into percentage. |          |     |                 |          |   |  |
| Passing Year*                                             |          |     | Passing Month   | Select • | ) |  |
| Institute / University Name*                              |          |     | No. of Trials*  |          |   |  |
|                                                           |          | Add | Reset           |          |   |  |

#### Click on Add Button to Add Record

#### (3) Required Qualification - 2

| Required Qualification-2                                    |        |     |                |          |   |  |
|-------------------------------------------------------------|--------|-----|----------------|----------|---|--|
| Required Qualification-1                                    | Select | •   | Subject        |          | ) |  |
| Result Type                                                 | Select | •   | Class Category | Select 🔹 | ) |  |
| Percentage(%)<br>Please convert CGPA/Grade into percentage. |        |     |                |          |   |  |
| Passing Year                                                |        |     | Passing Month  | Select 🔹 | ) |  |
| Institute / University Name                                 |        |     | No. of Trials  |          | ) |  |
|                                                             |        | Add | Reset          |          |   |  |

Click on Add Button to Add Record

# (4) Additional Qualification Details

| Additional Qualification Details                            |          |     |                             |        |     |  |
|-------------------------------------------------------------|----------|-----|-----------------------------|--------|-----|--|
| Course/Degree Name                                          |          | )   | Institute / University Name |        |     |  |
| Result Type                                                 | Select • |     | Class Category              | Select | · ) |  |
| Percentage(%)<br>Please convert CGPA/Grade into percentage. |          | )   |                             |        |     |  |
| Passing Year                                                |          | )   | Passing Month               | Select | •   |  |
|                                                             |          | Add | Reset                       |        |     |  |

Click on Add Button to Add Record

Click on Add button to add multiple records.

In result type, if the candidate has Grade or CGPA, then the candidate has

to enter equivalent percentage as per their university norms in the percentage

#### <u>column.</u>

(5) Languages Known (\*)

| Languages Known* |          |     |       |          |  |  |
|------------------|----------|-----|-------|----------|--|--|
| Language         | Select • | )   | Read  | Select • |  |  |
| Write            | Select • | )   | Speak | Select T |  |  |
|                  |          | Add | Reset |          |  |  |

Click on Add button to add multiple records.

#### (6) Work Experience Details(\*)

| Work Experience Details      |          |     |                      |   |          |   |
|------------------------------|----------|-----|----------------------|---|----------|---|
| Employment Type              | Current  |     | O Previous           |   |          |   |
| Employee Type                | Select • |     |                      |   |          |   |
| Organization Name            |          |     | Type of Organization | ( | Select • | ) |
| Organization Address         |          |     | 10                   |   |          |   |
| Date of Joining              |          |     |                      |   |          |   |
| Experience (Months)          |          |     | Designation          | ( |          |   |
| Job Profile / Carrier Skills |          |     |                      |   |          |   |
|                              |          | Add | Reset                |   |          |   |

Click on Add Button to Add Record

Candidate has to select from Current and Previous options.

Click on Add button to add multiple records.

# (7) Final Submission

| Attachment Details   |                                                           |                     |
|----------------------|-----------------------------------------------------------|---------------------|
| Passport Size Photo* | Choose File No file chosen Upload                         | Candidate Photo     |
| Signature*           | Choose File No file chosen Upload                         | Candidate Signature |
| Experience Letter*   | Invalid Attachment, File size should be less then : 10 MB |                     |

Note:- Please combine all experience certificate in one PDF and attach.

I have read and followed all the instructions and Terms and Conditions regarding online applications issues/published by Ahmedabad Municipal Corporation regarding this post.

I solemnly declare that the particulars furnished in this application are true and correct.

I clearly understand that any misstatements of facts contained herein or will full concealment of any material fact will render me liable to appropriate actions as may be decided by Ahmedabad Municipal Corporation.

Note:- For any technical issue please call on these numbers +91-79-27556183, +91-79-27556184, +91-79-27556187. Candidate must verify all details before submitting the form.

Candidate must upload passport size photo only.

Submit Close

Candidate has to upload the Passport size photograph and Signature only in JPEG format and check the checkbox of agreement before final Submission. For Experience Letter combine all certificates in one PDF and size should be less than or equal 10 MB.

After final submission, application number will be generated & candidate will receive confirmation message & application number on their registered mobile no. After that the candidate can print the receipt.

Use this application number to reprint the receipt & for further communication.

### (8) Fees Payment

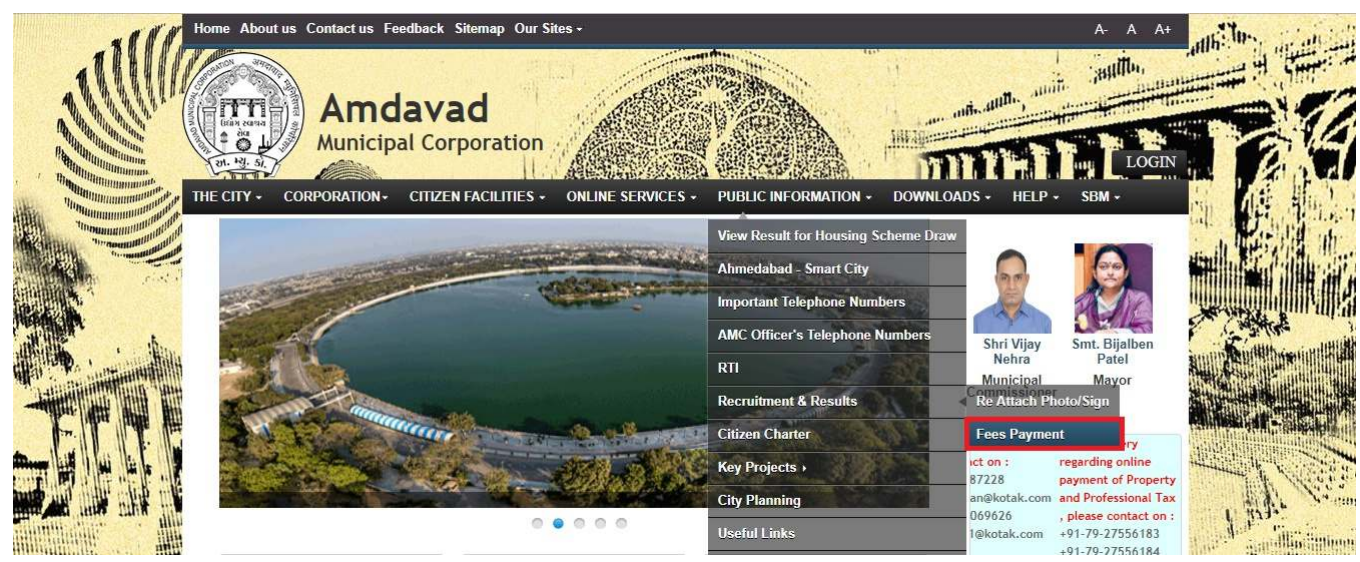

- Candidate has to select the above mentioned link for fee payment.
- Below page will open after clicking on above link.

| Hom | ne About us Contact us Feedback S                        | sitemap Our Sites -                             |                                                       | A- A A+                               |
|-----|----------------------------------------------------------|-------------------------------------------------|-------------------------------------------------------|---------------------------------------|
| THE | Amdava<br>Municipal Corr<br>CITY - CORPORATION - CITIZEN | d<br>poration<br>FACILITIES - ONLINE SERVICES - | PUBLIC INFORMATION + DOWNLOADS + HELP                 | SBM -                                 |
| 1   | Public Information   Recruitment                         |                                                 |                                                       |                                       |
|     | Public Information                                       |                                                 | Fees Payment                                          |                                       |
|     | Result for Housing Scheme Draw                           | (                                               | Coloritor -                                           |                                       |
|     | Important Telephone Numbers                              | vacancy Name*                                   | Select                                                | E California                          |
|     | AMC Officer's Telephone Numbers                          | Application Number*                             |                                                       | ALL DE LANGE                          |
|     | RTI                                                      | Data Of Pirth*                                  |                                                       |                                       |
|     | Recruitment                                              | Date Of Birth                                   |                                                       |                                       |
|     | Citizen Charter                                          | Total Fees Amount*                              | 112                                                   |                                       |
| >   | Key Projects                                             |                                                 | Submit                                                | the first                             |
|     | City Planning                                            |                                                 |                                                       | 1 34.                                 |
|     | Useful Links                                             | Note:- You will be redirected to AMC He         | ome Page, once your request is submitted successfully | A A A A A A A A A A A A A A A A A A A |
| >   | Programs & Schemes                                       |                                                 |                                                       | a control of the second               |

- In above page Candidate has to select the name of the vacancy from the Vacancy Name Drop Down.
- Enter the Application Number received on Mobile.
- Enter Date of Birth
- Click on Submit. Now Below screen will be open for payment purpose.

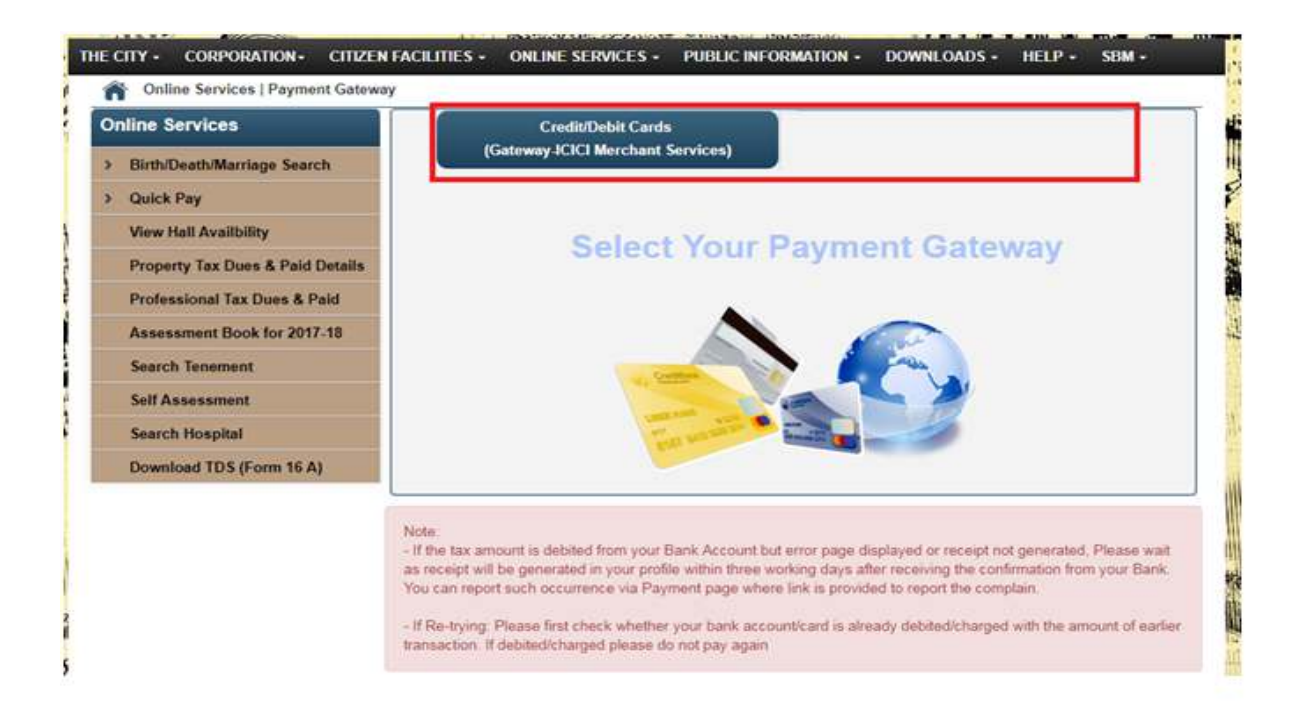

- From above link click on any of the payment Gateway to proceed for payment.
- After clicking on any of the above links below page will open and candidate will redirect to the Payment site after clicking on Confirm Payment Button, where candidate can do payment.

|                                   | ACILITIES - 0 | NLINE SERVICES - PU      | IBLIC INFORMATION + DOWNLOADS + | HELP - SBM - |
|-----------------------------------|---------------|--------------------------|---------------------------------|--------------|
| Online Services   Payment Gateway |               |                          |                                 |              |
| nline Services                    | ▼<br>IC ata   | Credit/Debit Cards       |                                 |              |
| Birth/Death/Marriage Search       | Gate          | way-ICICI Merchant Servi | ces)                            |              |
| Quick Pay                         |               | Pa                       | yment Details                   |              |
| View Hall Availbility             |               |                          |                                 |              |
| Property Tax Dues & Paid Details  |               | Name                     | VORA R RR                       |              |
| Professional Tax Dues & Paid      |               | Service Selected         | Payment against Recruitment     |              |
| Assessment Book for 2017-18       |               | Charges(Rs.)             | 100                             |              |
| Search Tenement                   |               |                          |                                 |              |
| Self Assessment                   |               |                          | Confirm Payment                 |              |
|                                   |               |                          |                                 |              |

### **Download Receipt**

| Hom | e About us Contact us Feedback                                                          | Sitemap Our    | Sites +                                                                                       |                         |                        | A- A A+              | attes dans                                                                                                    |
|-----|-----------------------------------------------------------------------------------------|----------------|-----------------------------------------------------------------------------------------------|-------------------------|------------------------|----------------------|----------------------------------------------------------------------------------------------------|
| THE | Amdava<br>Municipal Cor<br>CITY CORPORATION CITIZEN<br>Public Information   Recruitment | ad<br>poration | ONLINE SERVICES      PUBLIC INFORMA                                                           | ION - DOWNLO            | ADS + HELP +           | LLOGIN<br>SBM -      |                                                                                                    |
|     | Public Information                                                                      | rome 32 and    | Above.                                                                                        |                         |                        |                      | amil Provide In-                                                                                                    |
| -   | Result for Housing Scheme Draw                                                          |                | Written Exam /                                                                                | MCQ Test                |                        |                      |                                                                                                    |
|     | Important Telephone Numbers                                                             | Sr. No.        | Post Name                                                                                     | Advertisement<br>No     | Exam Date              | Download             | A state and a                                                                                                    |
|     | AMC Officer's Telephone Numbers                                                         | 1              | MCQ-Test for Advt. No. 06/2017-18 Public Health<br>Supervisor                                 | 201718/06               | 08-Jul-18              | Download             |                                                                                                    |
|     | RTI                                                                                     | 2              | MCQ-Test for Advt. No. 08/2017-18 Asst. Manager<br>MCQ-Test for Circular No. 04/2017-18 Asst. | - 201718/08             | 09-Jun-18<br>09-Jun-18 | Download<br>Download |                                                                                                    |
|     | Recruitment                                                                             |                | Manager                                                                                       |                         |                        |                      |                                                                                                    |
|     | Citizen Charter                                                                         |                | Notificati                                                                                    | ons                     |                        |                      |                                                                                                    |
| >   | Key Projects                                                                            | Sr. No.        | Description                                                                                   | MENT POST CORR          | ECTION D               | ownload              | A Cast                                                                                                    |
|     | City Planning                                                                           | 2              | Note about answer key for the post of 07/2016-17 - :<br>Supervisor(Engineering)               | Sahayak Technical       | D                      | ownload              | 1 the Year                                                                                                    |
|     | Useful Links                                                                            | 3 (            | Cancellation of Advt. No. 12/201-16 Sahayak Techni                                            | cal Supervisor          | D                      | ownload              | Carl State and Ministerio                                                                                                    |
| >   | Programs & Schemes                                                                      |                | Recruitment                                                                                   | Online)                 |                        |                      |                                                                                                    |
|     | Health & Wellness                                                                       | H4 4 1-30 c    | f33 🕨 🚧                                                                                       |                         |                        | a,                   | and a subscripting in the subscripting in the |
| >   | Тах                                                                                     | Advt No.       | Title Apply                                                                                   | Details 🔹 R             | Receipt 🔹 Downloa      | id Call Letter       |                                                                                                    |
|     | RCPS                                                                                    | J10            | HRM -                                                                                         | View Dow                | inload                 |                      | 11 5 3 h                                                                                                    |
|     |                                                                                         | 201819/04      | Environment Engineer Apply Online                                                             | View Dow<br>Details Rec | elot<br>/nload<br>eipt |                      |                                                                                                    |
|     |                                                                                         | 201819/03      | Assistant Engineer Apply<br>Online                                                            | View Dow<br>Details Rec | inload                 |                      |                                                                                                    |

### • Click on above link to download the Receipt.

| Home About us Contact us Feedback | itemap Our Sites -                                                | A- A 4                        | and the state |
|-----------------------------------|-------------------------------------------------------------------|-------------------------------|---------------|
| Municipal Corporation- CITIZEN    | d<br>poration<br>FACILITIES - ONLINE SERVICES - PUBLIC INFORMATIO | DN - DOWNLOADS - HELP - SBM - |               |
| Recruitment                       |                                                                   |                               |               |
| Public Information                | Download Rec                                                      | ceipt                         |               |
| Result for Housing Scheme Draw    |                                                                   |                               |               |
| Important Telephone Numbers       | Application Number*                                               |                               | E Cashe       |
| AMC Officer's Telephone Numbers   | Date Of Birth*                                                    |                               |               |
| RTI                               | Download                                                          |                               |               |
| Recruitment                       | DOWINDBU                                                          |                               |               |
| Citizen Charter                   | Forget Applicatio                                                 | n ld?                         |               |
| > Key Projects                    | Note:- General category candidates have to pay fees before        | generating reciept.           | All and the   |
| City Planning                     | 2                                                                 |                               | 1 Halle "     |

- Enter Application Number and Date of Birth to download receipt.
- General Category Candidates have to Fees before downloading the Receipt.